# **Create and Use Third Party Certificate on UCSM**

## Contents

Introduction **P**rerequisites **Requirements Components Used** Steps to Configure **Configure Trust Point** Step 1 Step 2 Step 3 Create Keyring and CSR Step 1 Step 2 Step 3 Step 4 Apply the Keyring Step 1 **Related Information** 

### Introduction

This document describes the procedure to create and use third party certificates on Unified Computing System (UCS) for secure communication.

## Prerequisites

### Requirements

Cisco recommends that you have knowledge of these topics:

- Access to CA Authority
- UCSM 3.1

### **Components Used**

The information in this document was created from the devices in a specific lab environment. All of the devices used in this document started with a cleared (default) configuration. If your network is live, ensure that you understand the potential impact of any command.

## **Steps to Configure**

### **Configure Trust Point**

#### Step 1

• Download the certificate chain from the CA authority to create Trust-Point. Refer

to <u>http://localhost/certsrv/Default.asp</u> within the Cert Server.Make sure encoding is set to Base 64.

| Microsoft Active Directo | y Certificate Services – | Enterprise CA-1 |
|--------------------------|--------------------------|-----------------|
|--------------------------|--------------------------|-----------------|

#### Download a CA Certificate, Certificate Chain, or CRL

To trust certificates issued from this certification authority, install this CA certificate.

To download a CA certificate, certificate chain, or CRL, select the certificate and encoding method.

| CA certifica | te:<br>Current [Enterprise CA-1(1)] |  |
|--------------|-------------------------------------|--|
| Encoding m   | nethod:                             |  |
|              | ODER                                |  |
|              | Base 64                             |  |
| Install CA   | certificate                         |  |
| Download     | CA certificate                      |  |
| Download     | CA certificate chain                |  |
| Download     | latest base RL                      |  |
| Download     | latest delta CRL                    |  |

Download Certificate chain from CA Authority

#### Step 2

• The downloaded certificate-chain is in PB7 format.

Do you want to open or save certnew.p7b (4.83 KB) from

- Convert the .pb7 file to PEM format with OpenSSL tool.
- For example, in Linux, you can run this command in terminal to perform the conversion- openssl pkcs7 -print\_certs -in <cert\_name>.p7b -out <cert\_name>.pem.

#### Step 3

- Create a Trust-Point on UCSM.
- Navigate to Admin > Key Management > Trustpoint.
- When you create the Trust-point, paste the complete contents of the .PEM file created in step 2 of this section in the certificate details space.

| .1 1.1 1.<br>CISCO | UCS Manager                                                     |                                                                                                    | Reci                    |
|--------------------|-----------------------------------------------------------------|----------------------------------------------------------------------------------------------------|-------------------------|
| ж<br>              | All   Locally Authenticated Users                               | All / Key Management / TP Trust-test General Events                                                                                                    |                         |
|                    | <ul> <li>Remotely Authenticated Users</li> <li>Roles</li> </ul> | Actions Properties                                                                                                    |                         |
| Ŧ                  | ✓ Key Management<br>KeyRing default                             | Delete Name : Trust-test<br>Certificate Status : Valid                                                                                                    | ails                    |
| Q                  | KeyRing Test_Keyring<br>KeyRing ucsm_5108                       | MIIGLJCCBRagAwIBAGIKGDhUTAABAAa<br>qJzANBgkqhkiG9w0BAQsFADBIMRgwF<br>gYK                                                                                                    |                         |
| =                  | TP inter<br>TP root                                             | CZImIZPyLGQBGRYIaW50cmFuZXQxEj<br>Certificate : AQBg0JkiaJk/IsZAEZFgJJTjEYMBYGA1 //<br>Chain                                                                                      |                         |
|                    | TP Trust-test Communication Management                          | Fingerprint : SHA1 Fingerprint=72:3F:88:A7:A4:7D:FE:AE:D0:73:48:0<br>Fingerprint=AB:72:D4:4B:49:36:F1:1F:D7:61:17:62:6B:A<br>Fingerprint=99:75:D8:9F:9C:B9:7E:35:C6:70:81:03:B5:B | 8:5D:<br>7:E3:<br>30:63 |

: This requires the local desktop to also use the certificate from the same CA authority as the UCSM.

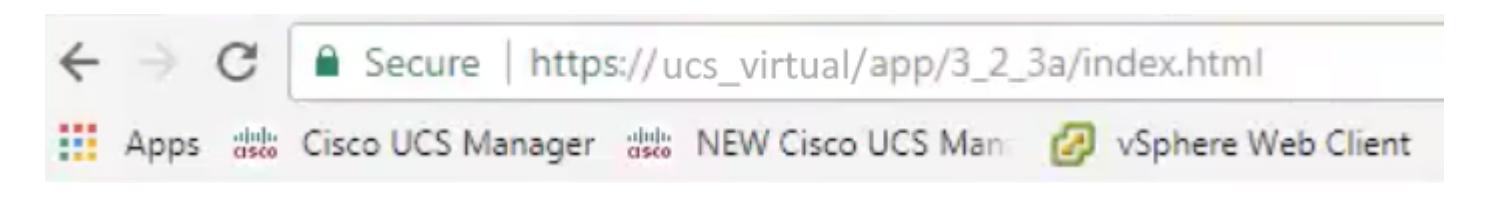

## **Related Information**

<u>Technical Support & Documentation - Cisco Systems</u>